## How to Pay School Fees Online:

To access fees for viewing or to pay online:

- 1. Go to the Lake Station Community Schools Website: <u>https://www.lakes.k12.in.us</u>
- 2. Log into **Skyward** as a parent/guardian.

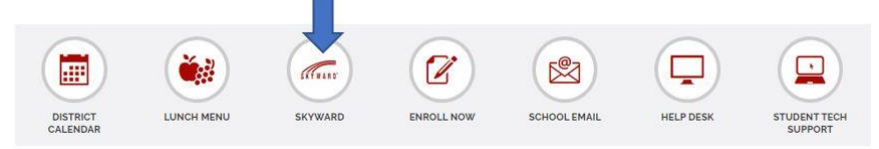

3. Click on the **Fee Management** tab located in the left navigation menu. (If you can't see the left navigation menu you will need to click the + sign first.)

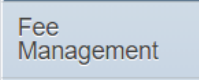

- 4. Once you open the Fee Management Tab, you can view the fees for your children.
- Click on "Make a Payment" to open the Web Store.
  You can make an online payment using eCheck, Debit or Credit Cards.

| Fee Management                                                                            |  |  |  |
|-------------------------------------------------------------------------------------------|--|--|--|
| Unpaid Balance                                                                            |  |  |  |
| (Thomas A Edison Jr/Sr High Sch): 120.80                                                  |  |  |  |
| (Thomas A Edison Jr/Sr High Sch) View Fees   View Payments   View Totals   Make a Payment |  |  |  |

6. The fees will be listed for each child.

Click the Add to Cart button next to the fee(s) you are paying today.

| (F) Science 7-1                   | \$3.00 ADD TO CART  |
|-----------------------------------|---------------------|
| (F) Science 7-1                   |                     |
| Due: Nov 5, 2021                  |                     |
| #F-570461<br>(F) Science 7-2      | \$3.00 ADD TO CART  |
| (F) Science 7-2                   |                     |
| Due: Nov 5, 2021                  |                     |
| #8-12 Fee<br>2022 School Fee 6-12 | \$16.50 add to cart |
| 2022 School Fee 6-12              |                     |
| Due: Nov 5, 2021                  |                     |

7. In the pop-up window, click **Add to Cart** to add the fee to your shopping cart.

8. Click **Continue Shopping** if you plan to add more fees to your cart. You'll need to add each fee to your cart. If you have multiple children, you can add fees from each into your cart.

| A        |
|----------|
|          |
| \$3.00   |
| E .      |
| \$15.00  |
| \$15.00  |
| CHECKOUT |
|          |

- 9. Once all fees have been added to your cart, click on the **Check Out** button. Verify the items in your cart and proceed to the payment screen.
- 10. If you are a **returning customer** to the Web Store, enter your Web Store log in information. If you are a **new customer**, select **Create New Account**. Fill in the applicable information.
- 11. Enter your billing information and click **Continue**.
- 12. After verifying your information, click **Place Order** to process your transaction and view your receipt.

Payment will be processed, and receipt can be viewed and printed. A receipt will automatically be sent to the email address provided. Receipt can be viewed at any time through your account settings. Skyward will reflect fee payments made through the online Web Store.

## If you do not wish to make payments online, you can still pay with a check or cash in person.

Contact your child's school if you have any questions. Alexander Hamilton Elementary School: 219-962-1824 Virgil I. Bailey Elementary School: 219-962-1302 Edison Jr. Sr. High School: 219-962-8531 x2002